# Μετατροπή Συντεταγμένων σε δορυφορικές εικόνες

## **Reproject Images**

Σε αρκετές περιπτώσεις, οι δορυφορικές εικόνες Landsat είναι διαθέσιμες στο σύστημα συντεταγμένων UTM zone 34. Επομένως απαιτείται η μετατροπή στο σύστημα συντεταγμένων ΕΓΣΑ87. Η διαδικασία ονομάζεται Reproject.

Τα βήματα που απαιτούνται είναι:

1) Δημιουργία νέου location με την εικόνα Landsat TM σε UTM zone 34

Διαθέσιμη είναι δορυφορική εικόνα Landsat TM «landsa280600\_magnis.img»

Δημιουργείστε νέο Location με τον ονομασία "dataUTM" και επιλέξτε την ανάγνωση projection από ήδη γεωαναφερμένο αρχείο. Δεύτερη επιλογή.

|              | [                   | Define GRASS Database ar | nd Location Name |
|--------------|---------------------|--------------------------|------------------|
| CONTRACTOR   | GIS Data Directory: | D:\testtttttttt          | Browse           |
| Apr's        | Project Location:   | dataUTM                  |                  |
| and the star | Location Title:     |                          |                  |

### Choose method for creating a new loc

- Select EPSG code of spatial reference system
- Read projection and datum terms from a georeferenced data file
- 🔘 Read projection and datum terms from a Well Known Text (WKT) .prj file

Επιλέξτε ως georeferenced file τη δορυφορική εικόνα σε μορφή img."landsa280600\_magnis.img"

| Select georeferenced file |                                                     |        |  |  |  |
|---------------------------|-----------------------------------------------------|--------|--|--|--|
| Georeferenced file:       | SS_LAB\DATA\Landsat28062000\landsa280600_magnis.img | Browse |  |  |  |

Η επόμενη ερώτηση είναι εάν θέλετε να εισάγετε την εικόνα απευθείας ή όχι. Επιλέξτε ΟΧΙ. Θα την εισάγετε στη συνέχεια.

Στην επόμενη ερώτηση, εάν θέλετε να δημιουργηθούν τα όρια και η ανάλυση (region extent – resolution" με τα οποία θα δουλέψουμε. Επιλέξτε "Yes".

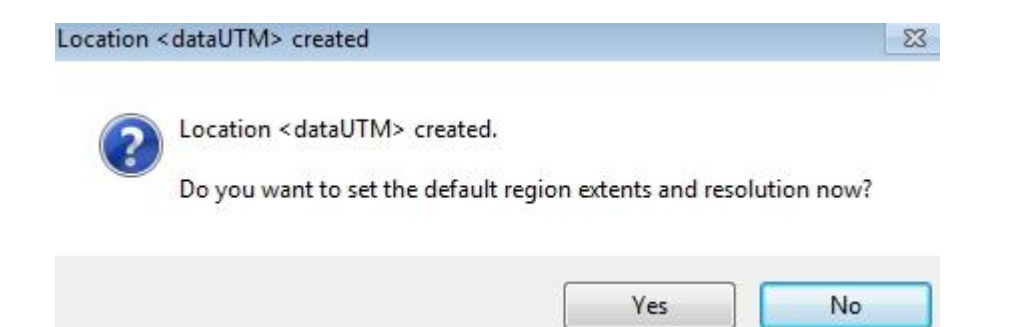

Στην επόμενη καρτέλα φαίνονται τα όρια των εικόνων (σε UTM 34 zone) και οι διαστάσεις του Pixel 28.5 m. Επιλέξτε "Set region".

| 😵 Set | default region extent and re | esolution                |                |      |
|-------|------------------------------|--------------------------|----------------|------|
|       |                              | North<br>4375704.75      |                |      |
| West  | 646479.75                    |                          | 689030.25      | East |
|       |                              | 4330560.75               |                |      |
|       |                              | South                    |                |      |
|       | N-S resolution               |                          | E-W resolution |      |
|       | 28.5                         |                          | 28.5           |      |
|       | Rows: 1584                   | Cells: 2364912           | Cols: 1493     |      |
|       | Click here                   | e to show 3D settings >> |                |      |
|       |                              |                          |                |      |
|       |                              |                          |                |      |
|       |                              |                          | Акиро Set re   | gion |

Δημιουργείτε ένα véo Mapset "create new mapset" με το όνομα "Landsat\_UTM" και "Start Grass Session".

#### 2) <u>Εισαγωγή της δορυφορικής εικόνας img</u>

Εισάγετε τη δορυφορική εικόνα «landsa280600\_magnis.img» στο mapset "Landsat\_UTM".

Επιλέγετε το "import raster data" και εισάγετε την εικόνα μορφής «img». Πατάμε "Import".

| ettings                                                       |                                                                                                    |                                                                                                    |
|---------------------------------------------------------------|----------------------------------------------------------------------------------------------------|----------------------------------------------------------------------------------------------------|
| oad setting                                                   | s: [                                                                                                    | <ul> <li>Αποθήκευση Απομάκρυνση</li> </ul>                                                                   |
| iource type                                                   |                                                                                                    |                                                                                                    |
| File                                                          | 🔘 Directory 🔘 Database 🔘 Pro                                                                                                | otocol                                                                                                    |
|                                                               |                                                                                                    |                                                                                                    |
| ource setti                                                   | ings                                                                                                    |                                                                                                    |
| iource setti<br>le: D:\ERE                                    | ings<br>EYNES\SYNCHRONIZE\DIDASKALIA\C                                                                                      | OURSES_PERAKIS\THLEPISKOPHSH\GRASS_LAB\DATA                                                                  |
| iource setti<br>le: D:\ERE                                    | ings<br>EYNES\SYNCHRONIZE\DIDASKALIA\C                                                                                      | OURSES_PERAKIS\THLEPISKOPHSH\GRASS_LAB\DATA Browse                                                           |
| iource setti<br>le: D:\ERE                                    | ings<br>EYNES\SYNCHRONIZE\DIDASKALIA\C                                                                                      | OURSES_PERAKIS\THLEPISKOPHSH\GRASS_LAB\DATA Browse                                                           |
| iource setti<br>le: D:\ERE<br>ist of raste                    | ings<br>EYNES\SYNCHRONIZE\DIDASKALIA\C<br>r layers - right click to (un)select all                                          | OURSES_PERAKIS\THLEPISKOPHSH\GRASS_LAB\DATA Browse                                                           |
| iource setti<br>le: D:\ERE<br>ist of raste<br>Layer id        | ings<br>EYNES\SYNCHRONIZE\DIDASKALIA\C<br>r layers - right click to (un)select all<br>Layer name                            | COURSES_PERAKIS\THLEPISKOPHSH\GRASS_LAB\DATA Browse                                                          |
| iource setti<br>le: D:\ERE<br>ist of raste<br>Layer id<br>💟 1 | ings<br>EYNES\SYNCHRONIZE\DIDASKALIA\C<br>r layers - right click to (un)select all<br>Layer name<br>landsa280600_magnis.img | COURSES_PERAKIS\THLEPISKOPHSH\GRASS_LAB\DATA Browse Name for output GRASS map (editable) landsa280600_magnis |

Δημιουργούνται 7 εικόνες στο mapset "Landsat\_UTM". Είναι στο σύστημα αναφοράς UTM zone 34.

#### 3) Μετατροπή Συντεταγμένων από WGS84 σε ΕΓΣΑ87

Πρέπει να δημιουργηθεί ένα νέο location με το σύστημα αναφοράς σε ΕΓΣΑ87 με region extent & resolution (pixel size) το ίδιο (ή και μεγαλύτερο) με το location "dataUTM"

Άρα πρέπει να βρούμε τα όρια των εικόνων που καταλαμβάνουν σε ΕΓΣΑ87. Η ανάλυση – pixel size- είναι 28.5 m. Τα όρια είναι:

4376480

383170 438391

4328259

Για τη δημιουργία νέου location. Από το μενού:

Settings - GRASS working environment - Create new location

| 🖌 GI     | RASS GIS 7.0.3RC2 Layer Manager       |                              |
|----------|---------------------------------------|------------------------------|
| File     | Settings Raster Vector Imagery 3D r   | aster Database Temporal Help |
| -        | Region +                              | Manha                        |
| 1        | GRASS working environment             | Mapset access [g.mapsets]    |
| 1        | Map projections                       | User access [g.access]       |
|          | Addons extensions                     | Change working environment   |
|          | Preferences                           | Change location and mapset   |
|          | landsa280600_magnis.6@Landsat_UTM     | Change mapset                |
| nin.     | 🔲 F landsa280600_magnis.5@Landsat_UTM | Change working directory     |
|          | 🔲 F landsa280600_magnis,4@Landsat_UTM | Show settings [g.gisenv -n]  |
| 12.112.1 | 🔲 🚏 landsa280600_magnis,3@Landsat_UTM | Change settings [g.gisenv]   |
| 14144    | 🔲 F landsa280600_magnis.2@Landsat_UTM | Create new location          |
|          | E                                     |                              |

Το όνομα του νέου Location: "DataEGSA87" και επιλέξτε "επόμενο"

| Define GRASS Database and Locatio |
|-----------------------------------|
| D:\testtttttttt                   |
| DataEGSA87                        |
|                                   |

Από την πρώτη επιλογή "select EPSG......" επιλέξτε το σύστημα αναφοράς ΕΓΣΑ87 – 2100 κωδικός

| Choose method for creatin                       |            |  |  |  |
|-------------------------------------------------|------------|--|--|--|
| Select EPSG code of spatial reference system    |            |  |  |  |
| Read projection and datum terms from a georefer | enced data |  |  |  |

Στη συνέχεια επιλέξτε «Yes» στο πλαίσιο διαλόγου για "default region extent"

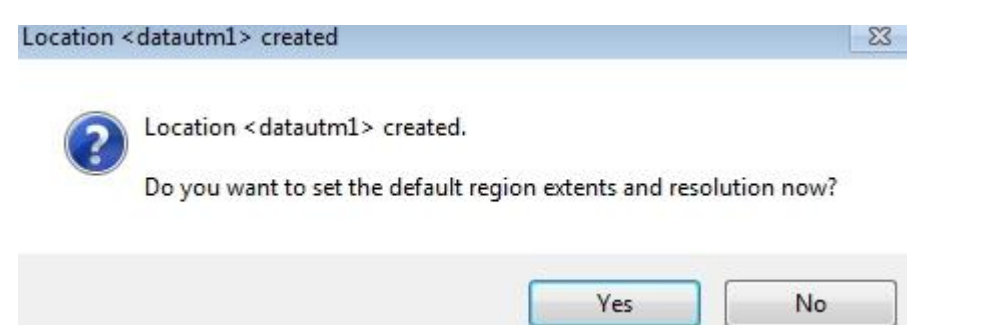

Και βάλτε τα όρια της εικόνας όπως τα βρήκατε παραπάνω και "set region".

Δημιουργείστε ένα νέο Mapset "Landsat Egsa87" και επιλέξτε "start Grass session"

Για την μετατροπή από UTM σε ΕΓΣΑ87, επιλέγετε από το μενού Raster – Develop raster map – Reproject raster map from.."

| IS 7.0.3KC2 Layer Manager                                                                                                    | 🗖 🖳 🖾 🦓 GRASS GIS 7.0.3RC2 Map Display: 1 - I                                                                                                    |
|----------------------------------------------------------------------------------------------------|----------------------------------------------------------------------------------------------------|
| gs Raster Vector Imagery 3D raster Databas                                                                                                    | e Temporal Help                                                                                                    |
| y 1 Develop raster map Manage colors Query raster maps Map type conversions Raster buffers and distance Mask [r.mask] Raster map calculator [r.mapcalc] Neighborhood analysis Overlay rasters Solar radiance and shadows Terrain analysis Transform features Hydrologic modeling Crave durate and ching | Compress/decompress       [r.compress]         Region boundaries       [r.region]         Manage NULL values       [r.null]         Quantization       [r.quant]         Timestamp       [r.timestamp]         Resample using aggregate statistics       [r.resamp.stats]         Resample using multiple methods       [r.resamp.interp]         Resample using nearest neighbor       [r.resample]         Resample using spline tension       [r.resamp.stats]         Resample using spline tension       [r.resamp.st]         Resample using bapline       [r.resamp.st]         Resample using spline tension       [r.resamp.st]         Resample using bapline       [r.resamp.st]         Resample using bapline       [r.resamp.st]         Resample using bapline       [r.resamp.st]         Resample using analytic kernel       [r.resamp.filter]         Support file maintenance       [r.support]         Update map statistics       [r.support.stats] |
| Landscape patch analysis                                                                                                    | Reproject raster map from different GRASS location [r.proj]                                                                                                    |
|                                                                                                    |                                                                                                    |

Επιλέγετε την πρώτη εικόνα που βρίσκεται στο Location "datautm" και στο mapset "landsatutm"

| Source   | Target      | Print     | Optional      | Command output | 🔇 Manual |                |
|----------|-------------|-----------|---------------|----------------|----------|----------------|
| Location | n containii | ng input  | raster map    | *              |          | (location=name |
| dataut   | m           |           | 100           |                | •        |                |
| Mapset   | containin   | g input r | aster map:    |                |          | (mapset=name   |
| Landsa   | atutm       |           |               |                | •        |                |
| Name o   | f input ra: | ster map  | o to re-proje | ect:           |          | (input=name    |
| landsa   | 280600_n    | nagnis.1  |               |                | -        |                |
|          |             |           |               |                |          |                |
|          |             |           |               |                |          |                |

Στην καρτέλα "target" βάζετε το νέο όνομα του καναλιού 1 καθώς και την ανάλυση (28.5 μ)

| News C  | larget                   | Print     |              | Command output     | Manual | 6.5.5        |
|---------|--------------------------|-----------|--------------|--------------------|--------|--------------|
| Name to |                          | raster m  | iap (detault | : same as input ): |        | (output=r    |
| 12000   | 200_01_0                 | .93007    | 12.110       |                    |        |              |
| Interpo | lation met               | thod to u | use:         |                    | _      | (method=     |
| Resolut | ion <mark>of o</mark> ut | put rast  | er map:      |                    |        | (resolution= |
| 28.5    |                          |           |              |                    |        |              |
|         |                          |           |              |                    |        |              |
|         |                          |           |              |                    |        |              |
|         |                          |           |              |                    |        |              |
|         |                          |           |              |                    |        |              |

Επαναλαμβάνετε τη διαδικασία και για τα υπόλοιπα κανάλια του Landsat.

# Γεωμετρική Διόρθωση Δορυφορικών Εικόνων Georectify

Ο στόχος είναι η παγχρωματική εικόνα "irs\_poleodo\_volos.img" να έχει συντεταγμένες σε ΕΓΣΑ87. Για το σκοπό αυτό χρησιμοποιείστε την εικόνα "landsa280600\_magnis.img" ως εικόνα αναφοράς.

Αρχικά εισάγετε την "landsa280600\_magnis.img". Και τα 7 κανάλια. Δημιουργείστε ένα νέο Location – mapset. Διαφορετικά χρησιμοποιείστε τις παραπάνω εικόνες μετά το reproject.

Δημιουργείστε ένα νέο Location "datairs" και μην ορίσετε region & resolution

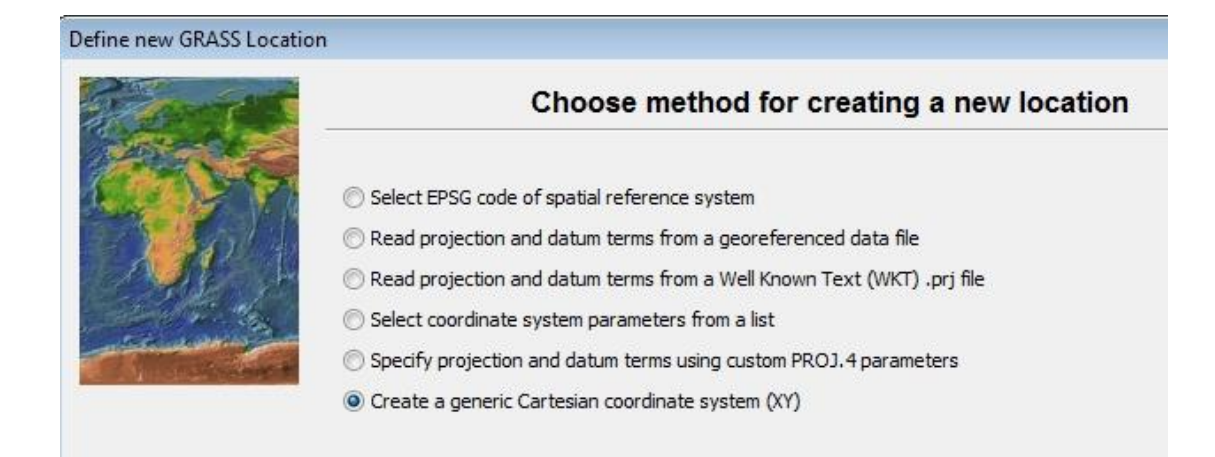

# Εισάγετε την νέα εικόνα στο Location "datairs" mapset PERMANENT

| port raster               | r data                                                |                                             |
|---------------------------|-------------------------------------------------------|---------------------------------------------|
| Settings<br>.oad setting  | js:                                                   | <ul> <li>Αποθήκευση Απομάκρυνση</li> </ul>  |
| Source type               | © Directory 🔘 Database 🔘                              | Protocol                                    |
| Source sett               | ings                                                  |                                             |
| ile: D:VER                | EYNES\SYNCHRONIZE\DIDASKALIA                          | COURSES_PERAKIS\MASTER_EIDIKA_THEMATA_RS\GR |
|                           |                                                       |                                             |
| 1                         |                                                       |                                             |
|                           |                                                       |                                             |
| List of raste             | er layers - right dick to (un)select al               |                                             |
| List of raste<br>Layer id | er layers - right dick to (un)select al<br>Layer name | Name for output GRASS map (editable)        |

## Αλλάξτε το Working Environment στις εικόνες Landsat ΕΓΣΑ87.

| Settings | Raster Vector Imagery   | 3D rast | ter Database Temporal Help |
|----------|-------------------------|---------|----------------------------|
| Reg      | ion                     | +       | Manni                      |
| GRA      | ASS working environment | +       | Mapset access [g.mapsets]  |
| Maj      | Map projections         |         | User access [g.access]     |
| Add      | lons extensions         | +       | Change working environment |
| Pref     | erences                 | 0       | Change location and mapset |

| Name of GPASS location: |  |
|-------------------------|--|
| dataegsa87              |  |
| Name of mapset:         |  |
| PERMANENT               |  |
|                         |  |

Επιλέξτε File – Georectify για τη γεωαναφορά

Επιλέξτε το αρχείο που θέλετε να γεωαναφέρετε : Αρχικά το Location – Mapset

|                         | Select map type and location/mapset |
|-------------------------|-------------------------------------|
| Map type to georectif   | ý                                   |
|                         |                                     |
| Select source location: | datairs 🔹                           |

Δημιουργείστε ένα νέο group και επιλέξτε την εικόνα "irs\_poleodo\_volos"

Για να δημιουργείστε νέο group: Create/edit group και μετά «προσθήκη» και επιλέξτε την εικόνα.

| ap for georee and a don     | Select image/map  | o group to georectify                             | <u>a</u>          |
|-----------------------------|-------------------|---------------------------------------------------|-------------------|
| Select group:               | [                 | •                                                 | το Location – Mar |
| Create group if none exists | Create/edit group | Create or edit imagery groups                     |                   |
| Extension for output maps:  | _georect8880      | Select existing group or enter name of new group: |                   |
|                             |                   | irs_pan                                           | •                 |
|                             |                   | Pattern:  Irs_poleodo_volos@PERMANENT             | Προσθήκη          |
|                             |                   | List of maps:                                     | Απομάκρυνση       |
|                             |                   |                                                   |                   |

#### Επιλέξτε το τελικό αρχείο να έχει κατάληξη \_egsa87

| Select image/map group to georectify |                   |   |  |
|--------------------------------------|-------------------|---|--|
| Select group:                        | [irs_pan          | - |  |
| Create group if none exists          | Create/edit group |   |  |
| Extension for output maps:           | EGSA87            |   |  |

Επιλέξτε ως target map το κανάλι 4 του Landsat

| Select maps to dis                   | splay for ground control point (GCP | ) creation |
|--------------------------------------|-------------------------------------|------------|
| Select source map to display:        | irs_poleodo_volos@PERMANENT         |            |
| Select target raster map to display: | b4_egsa87@PERMANENT                 |            |
| Select target vector map to display: |                                     |            |

Ανοίγει ένα παράθυρο όπου έχει αριστερά την εικόνα που πρέπει να διορθωθεί γεωμετρικά και δεξιά την εικόνα αναφοράς.

Επιλέξτε το πρώτο GCP και βρείτε τα κοινά σημεία. Πρώτα στην αριστερή και μετά στη δεξιά εικόνα.

Για τα σφάλματα: Recalculate RMS error.

Για να γίνει η γεωαναφορά επιλέξτε το εικονίδιο «Georectify».

| 🍇 Mana   | age Ground Cont | rol Points       |          |          |               |                |  |  |
|----------|-----------------|------------------|----------|----------|---------------|----------------|--|--|
|          | 🔓 🥖 🔀           | ] 💠 🏓 🔎          | target   | -A7 4    | 00            |                |  |  |
| 201      |                 | Ipdate GCP coord | inates   |          |               |                |  |  |
| GCP List | ICP List        |                  |          |          |               |                |  |  |
| u        | . source E      | source N         | target E | target N | Forward error | Backward error |  |  |
| 1        | 0.0             | 0.0              | 0.0      | 0.0      |               |                |  |  |
| 2        | 0.0             | 0.0              | 0.0      | 0.0      |               |                |  |  |
| 3        | 0.0             | 0.0              | 0.0      | 0.0      |               |                |  |  |
|          |                 |                  |          |          |               |                |  |  |

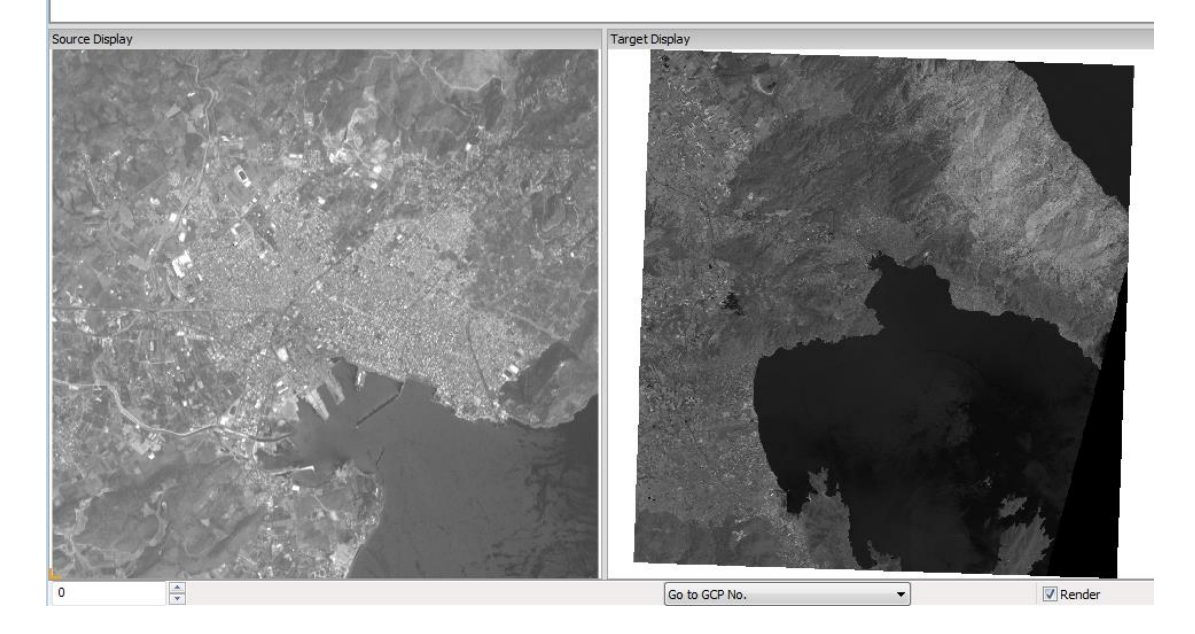

Τελικά η εικόνα «Irs\_poleodo\_volos\_egsa<br/>87» είναι στο Mapset "Permanent"

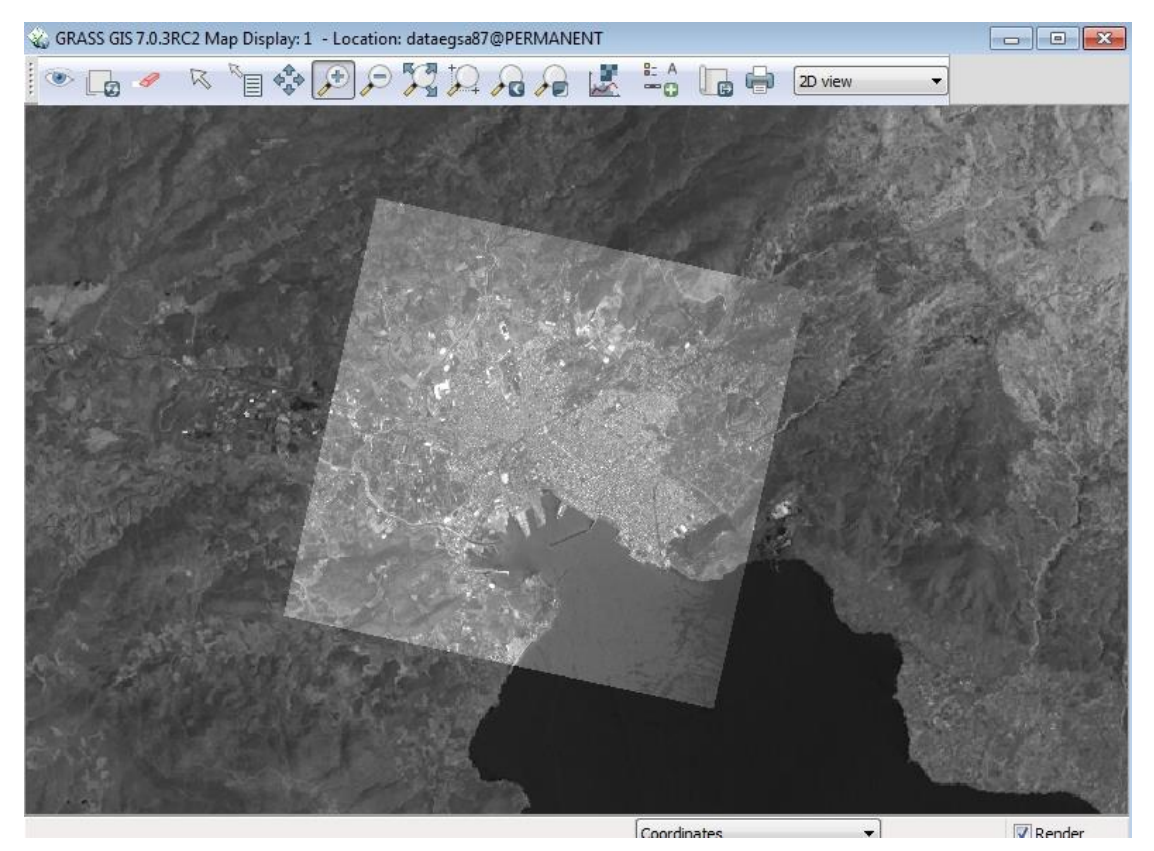